## **Umstellung URL und Login-Verfahren im Portal der investiven Programme**

#### Anmeldeseite

Trennung der Landing Pages

- Neu ist: https://lawileportal-hessen.de für alle Investiven Antragsteller

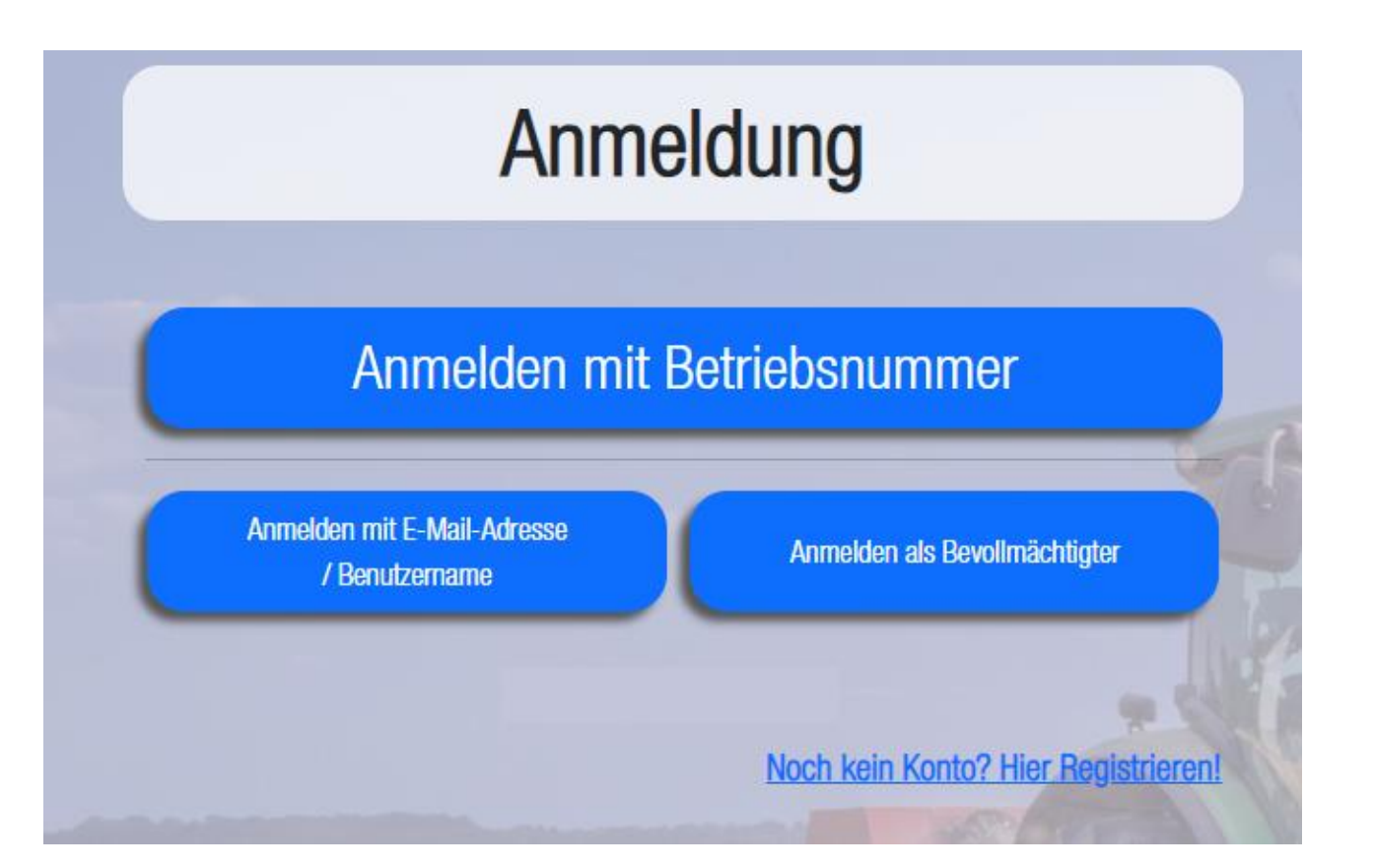

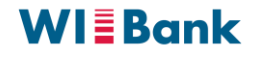

# Umstellung Login-Verfahren im Lawileportal für PI-Nutzer

Login mit PI bzw. Betriebsnummer: Umstellung der Anmeldung auf OAUTH OAUTH/OIDC

- Anmeldung wird auf OAUTH (Open Authorization) umgestellt zur Nutzung des OIDC-Anmeldedienstes (OpenID Connect) der HIT/ZID
- Bisheriges Anmeldeverfahren kommuniziert mit nur einem Server der HIT/ZID
  - Nachteil: Ist dieser down, dann ist keine Anmeldung/oder Passwortrücksetzung möglich
- OIDC-Anmeldedienst wird durch mehrere Server bei HIT/ZID bedient
  - Vorteil: Keine Ausfallzeiten infolge von Downtime einzelner Server bei HIT/ZID

Login mit PI bzw. Betriebsnummer: Umstellung der Anmeldung auf OAUTH

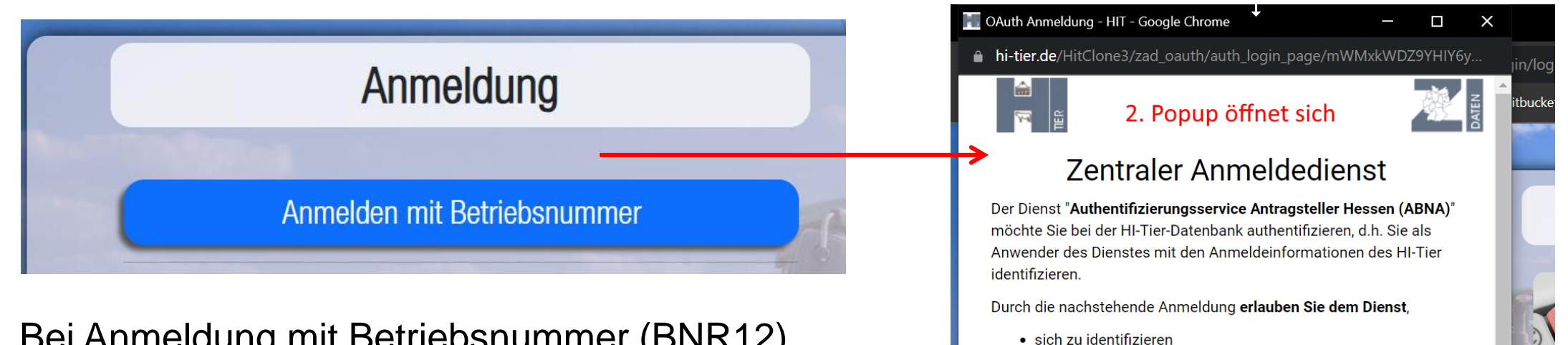

- Bei Anmeldung mit Betriebsnummer (BNR12) öffnet sich ein neues Fenster mit der Anmeldeseite der HIT/ZID. Dort Eingabe von BNR12 und Passwort.
- Wenn HIT/ZID Login bestätigt, erfolgt Anmeldung am Lawileportal

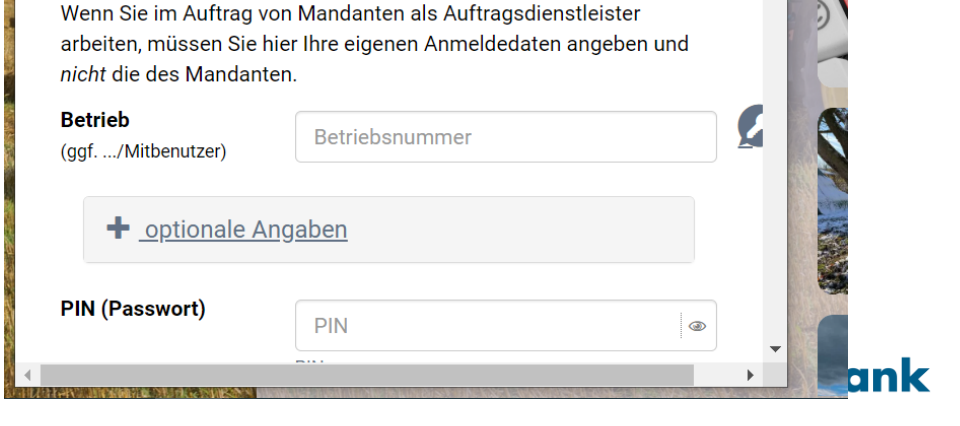

Ihre zugeteilten Betriebstypen zu übermitteln

vorzunehmen

• und in Ihrem Namen Datenänderungen und -abfragen

Ihre PIN (Passwort) wird dabei nicht an den Dienst übermittelt.

Login mit PI bzw. Betriebsnummer: Passwort

Gültigkeit

- Es werden nur noch Passwörter mit einem Gültigkeitszeitraum von 400 Tagen zur Anmeldung zugelassen. Neuantragsteller erhalten Initialpasswort per PIN-Brief.
- Nutzer mit einem noch gültigen oder abgelaufenen 28-Tage-Passwort, werden bei Anmeldung zur Vergabe eines 400-Tage-Passworts aufgefordert.
- Ansonsten keine Anmeldung (mit PI) am Lawileportal

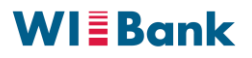

# **Umstellung Login-Verfahren im Agrarportal**

#### Login mit PI bzw. Betriebsnummer: Passworte

## Rücksetzung

- Passwortrücksetzung ausschließlich per E-Mail über HIT/ZID oder per Brief via HVL
- Für bereits registrierte PI werden die bereits in HIT/ZID hinterlegten E-Mail-Adressen als bestätigter Kommunikationskanal initial bei Umstellung auf OAUTH verwendet.
- Postfach f
  ür Hilfestellungen bez
  üglich der Passwortr
  ücksetzung oder Probleme damit, die nicht von den Bewilligungsstellen oder Mandanten gel
  öst werden k
  önnen: OAS-IP@wibank.de

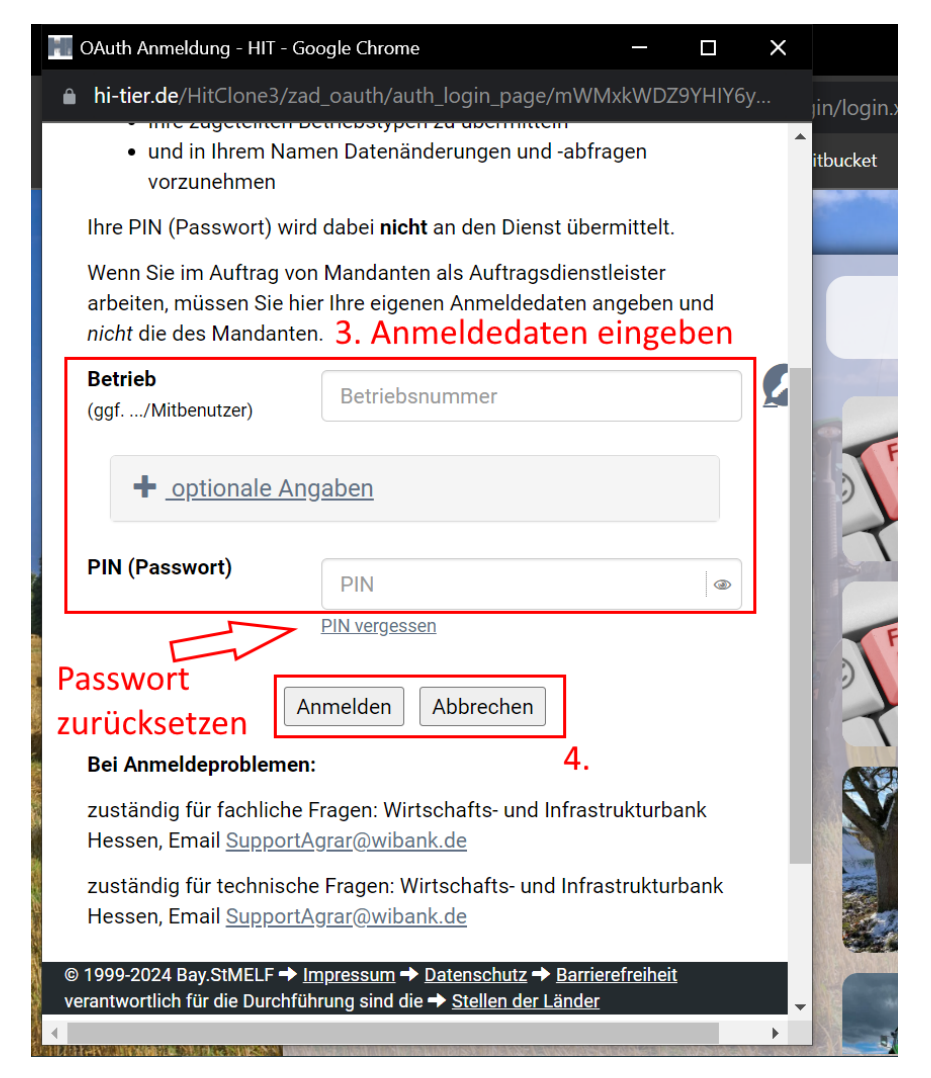

#### **WI**Bank

Login mit PI bzw. Betriebsnummer: Passworte

Rücksetzung

- Für neu angelegte PI muss der bestätigte Kommunikationskanal auf HIT/ZID durch den Nutzer selbst eingetragen werden.
- Hinweis: Neu angelegte PI erhalten den initial PIN ausschließlich über den Postweg. Trifft der PIN-Brief erst nach dem 15.05. ein, so kann die BWS den Antrag als Mandant bearbeiten und abgeben. Hierzu ist eine unterschriebene Willenserklärung des Antragstellers nötig und dies ist in der Akte zu dokumentieren.

#### Login mit PI bzw. Betriebsnummer: Passworte

### Rücksetzung

- Zur Rücksetzung des Passwort bitte zunächst auf den Link
   Login/Meldeprogramm klicken.
- Anschließend den Link
   PIN vergessen PIN-Anforderung anklicken.

#### Zugang zu den HIT-Meldeprogrammen V.1 und V.3

Login Meldeprogramm V.1 (klassisch)

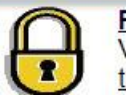

<u>Programm</u> zum Melden von Geburt, Bewegung, Tod, Schlachtung usw. nach Viehverkehrs-Verordnung sowie zum Anzeigen von Tier- und Bestandsdaten, die Adresse lautet <u>https://www.hi-</u> tier.de/HitCom/.

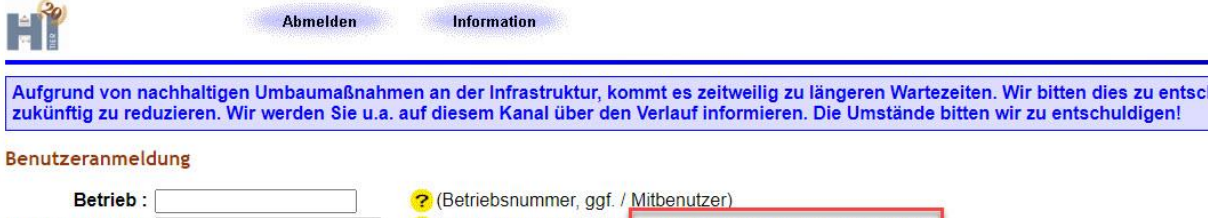

#### PIN (Passwort) : (ersönliches Passwort, PIN vergessen - PIN-Anforderung) autom. abmelden nach 20 v Minuten ? (i.d.R. 20 Minuten, bei längeren Zeiten Nachteil beachten)

#### Es gibt 1 Hinweis:

Bitte Betriebsnummer und Passwort eingeben und anschließend die Schaltfäche 'Anmelden' drücken Bei Problemen mit der Anmeldung lesen Sie bitte unbedingt <u>"Was ist zu tun wenn ..."</u>!

Anmelden Abmelden

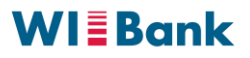

#### Login mit PI bzw. Betriebsnummer: Passworte

## Rücksetzung

- Im folgenden Dialog ist die Betriebsnummer (BNR12) und ggf. Mitbenutzernummer einzutragen. Wenn keine Mitbenutzernummer vorhanden, so ist das Feld leer zu lassen.
- Anschließend auf Weiter zur Anzeige der Möglichkeiten klicken.

|                                                                                                    | Information                                                                                                    | HELP?                                                                              |
|----------------------------------------------------------------------------------------------------|----------------------------------------------------------------------------------------------------|------------------------------------------------------------------------------------|
| PIN vergessen - Ant                                                                                                    | forderung einer neuen PIN / Ersatz-PIN                                                                                                    |                                                                                    |
| Betrieb : 0600099999<br>Mitbenutzer :                                                                                                    | 99 (Betriebsnummer)<br>? (in der Regel leer, bei mehreren Benutzern mit eigene                                                                                                    | r PIN im Betrieb hier persönliche Mitbenutzerkennung angeben)                      |
| Es gibt 3 Hinweise:<br>Betriebsnummer nicht vort<br>Bitte geben Sie Ihre Betrie<br>Dann sehen Sie die Möglie<br>Hilfestellung zu ' <i>PIN falsc</i> | belegt, da weder in Profil noch in aktueller Sitzung.<br>sbsnummer und ggf. Mitbenutzer an bzw. prüfen Sie die Angaben und dr<br>chkeiten, wie Sie eine neue PIN erhalten können.<br>h / PIN vergessen und mögliche Fehlerquellen' finden Sie auch hier a<br>Weiter zur Anzeige der Möglichkeiten | rücken 'WEITER zur Anzeige'<br>auf der <u>Hilfeseite</u> .<br>Zurück zur Anmeldung |

Login mit PI bzw. Betriebsnummer: Passworte

## Rücksetzung

- Zur Verifizierung ist der Name des Betriebs anzugeben, so wie Sie ihn gegenüber Ihrer BWS angegeben haben z.B. Nachname oder Name der juristischen Person.
- Das Feld bei E-MAIL auswählen und PIN anfordern anklicken. Anschließend erhalten Sie von HIT/ZID eine E-Mail mit einer Transport-PIN, die bei erstmaliger Anmeldung sofort geändert werden muss. Hinweis: Die Gültigkeit beträgt nur 24 Stunden.

|                                                                                                    | Information                                                                                                    | HELP?                                                                                                    |
|----------------------------------------------------------------------------------------------------|----------------------------------------------------------------------------------------------------|----------------------------------------------------------------------------------------------------|
| PIN vergessen -                                                                                    | Anforderung einer neuen PIN / Ersatz-PIN                                                                                                    |                                                                                                    |
| Betriebsnummer                                                                                     | : 06 000 999 9999                                                                                                    |                                                                                                    |
| Name des Betriebs :                                                                                | Mustermann ? (s                                                                                                    | o wie er in Ihren Stammdaten hinterlegt ist)                                                                                |
| Art der Zustellung :<br>?                                                                          | POST - PIN-Anforderung zur Zusendung per Post dur<br>Sie bekommen die PIN in der Regel in 1 - 3 W     E-MAIL - PIN-Anforderung zur Zusendung per E-Mail                                     | ch die zuständige Stelle des Landes.<br>/erktagen per Post an die in den Betriebsstammdaten hinterlegte Adresse zugesendet. |
| Kosten :<br><mark>?</mark>                                                                         | In Ihrem Land ist die Zustellung einer PIN per Post mit K<br>Hiermit erkläre ich, dass ich den Hinweis gelesen habe und                                                                     | osten verbunden (per E-Mail ist kostenlos).<br>akzeptiere.                                                                  |
| Es gibt 3 Hinweise:<br>Ihr Land (Hessen) erla<br>Ihr Land (Hessen) erla<br>In Ihrem Land ist die Z | iubt die PIN-Anforderung zur Zusendung per Post über HIT.<br>aubt die PIN-Anforderung über eMail, und Sie haben eine Mail<br>/ustellung einer PIN per Post mit Kosten verbunden (per Mail / | adresse zur PIN-Anforderung in HIT hinterlegt.<br>st kostenlos).                                                            |
|                                                                                                    | PIN anfordern                                                                                                    |                                                                                                    |

Anleitung Hinterlegen der E-Mail-Adresse in der ZID (nur für PI-Nutzer)

- Login in der HIT/ZID (<u>https://www3.hi-tier.de/HitCom/login.asp</u>)
- Unter "Allgemeine Funktionen" gibt es den Link zum bestätigten Kommunikationskanal
- Hier muss die Mail-Adresse (2x) angegeben werden
- Die Option PIN-Anforderung muss mit Ja bestätigt werden
- Idealerweise wird noch die Option HTML-Format mit Ja bestätigt
- Anschließend muss das Feld "Einfügen" am unteren Ende der Seite angeklickt werden, damit die Angaben gespeichert werden können.
- Wenn die Daten "Eingefügt" wurden, dann wird eine E-Mail an die eingetragene E-Mail versendet. Diese beinhaltet einen Bestätigungscode, der in das entsprechende Feld einzutragen ist. Anschließend muss das Feld "Code prüfen" angeklickt werden.
- Dann ist die Eintragung erfolgreich und das Passwort kann zukünftig selbst zurückgesetzt werden.

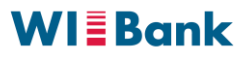

## Anleitung Hinterlegen der E-Mail-Adresse in der ZID (nur für PI-Nutzer)

|                                    |                                                                                                    | Abmeld     | en                                                                                                    | Menü-Seite | e Information                                                                                                    |  |  |  |  |  |  |
|------------------------------------|----------------------------------------------------------------------------------------------------|------------|----------------------------------------------------------------------------------------------------|------------|----------------------------------------------------------------------------------------------------|--|--|--|--|--|--|
| Bestätigt                          | -<br>3estätigter Kommunikationskanal - Benachrichtigungen über Mail oder Mobilfunk, <sub>hier zum Download <u>Handbuch (PDF).</u> 🖾</sub> |            |                                                                                                    |            |                                                                                                    |  |  |  |  |  |  |
|                                    | Nummer <u>Betrieb</u> :                                                                                                    | 06 412 000 | 3689                                                                                                    |            | 🥪 (12stellig numerisch)                                                                                                    |  |  |  |  |  |  |
| Mitbenutzer :                      |                                                                                                    | 17         |                                                                                                    |            | (in der Regel Leer bzw. 0 für Hauptbenutzer, oder Zahl bis 99999)                                                                                                    |  |  |  |  |  |  |
|                                    | Medium :                                                                                                    | Mail       |                                                                                                    |            | (auswählen) je nach Kommunikationsmedium können verschiedene Benachrichtigungsanlässe ausgewählt werden. Aus Kostengründen sind die Optionen über Mobilfunk(SMS) stark eingeschränkt und werden erst später bereit gestellt.   |  |  |  |  |  |  |
|                                    | ? Mailadresse :                                                                                                    |            |                                                                                                    |            | (Mailadresse i.d.Form name@adresse.domain, groß/klein bei meisten Providern egal)                                                                                                    |  |  |  |  |  |  |
|                                    | Wiederholung :                                                                                                    |            |                                                                                                    |            | (zur Bestätigung bitte noch mal exakt identisch eingeben)                                                                                                    |  |  |  |  |  |  |
|                                    | Optionen :                                                                                                    | Ja         | Nein                                                                                                    | k.A.       | Beschreibung ?                                                                                                    |  |  |  |  |  |  |
|                                    | VVVO-Vorgang :                                                                                                    | 0          | 0                                                                                                    | ۲          | Sollen neue VVVO-Vorgänge (mögliche Meldefehler) automatisch über dieses Medium zugesendet werden?<br>(Die Zusendung von Vorgängen durch Ihre Regionalstelle wird dadurch nicht geändert / beendet)                            |  |  |  |  |  |  |
|                                    | TAM-Erinnerung :                                                                                                    | $\circ$    | 0                                                                                                    | ۲          | Soll zum Ende eines Halbjahres eine Erinnerung bezüglich ggf. fälliger Tierarzneimittel-Meldungen (TAM) zugesendet werden?                                                                                                    |  |  |  |  |  |  |
| Erinner                            | ung VVVO-Stichtag :                                                                                                    | 0          | 0                                                                                                    | ۲          | Soll zum 1. Januar eine Erinnerung bezüglich ggf. fälliger Stichtagsmeldung an Schweine bzw. Schafe/Ziegen-Halter zugesendet werden?                                                                                           |  |  |  |  |  |  |
| PIN-Anforderung :<br>HTML-Format : |                                                                                                    | 0          | 0                                                                                                    | ۲          | Soll im Fall "PIN vergessen" die Zusendung einer neuen PIN über dieses Medium angefordert werden können?<br>(Diese Option kann gewählt werden, tatsächlich nutzbar ist sie erst wenn Ihr Land diese Funktion auch unterstützt) |  |  |  |  |  |  |
|                                    |                                                                                                    | 0          | 0                                                                                                    | ۲          | Sollen Mails in HTML formatiert werden und damit Bilder und optische Gestaltungselemente enthalten? (Nein: Nur Text)                                                                                                    |  |  |  |  |  |  |
|                                    | Standardauswahl :                                                                                                    | 0          | 0                                                                                                    | ۲          | Auswahl für alle oben aufgeführten aktuellen und zukünftigen Optionen für die nicht explizit Ja oder Nein gewählt ist.                                                                                                    |  |  |  |  |  |  |
| Nutzung durch Labor : O            |                                                                                                    | ۲          | Soll Mailadresse Landes-Laboren freigegeben werden, z.B. zur Übermittlung von Befunden per Mail (i.d.R. unverschlüsselt)?<br>(Diese Option kann bereits gewählt werden. Tatsächlich genutzt wird sie erst von einzelnen Ländern wie NRW) |            |                                                                                                    |  |  |  |  |  |  |
| Nutzung durch Veterinärarmt :      |                                                                                                    | ۲          | Soll Mailadresse Veterinärämtern freigegeben werden, z.B. zur Übermittlung von aktuellen Informationen per Mail?<br>(Diese Option kann bereits gewählt werden. Tatsächlich genutzt wird sie erst von einzelnen Ländern wie NRW)          |            |                                                                                                    |  |  |  |  |  |  |
| Unver                              | schlüsselt zulassen :                                                                                                    | 0          | 0                                                                                                    | ۲          | Explizite Anforderung und Einwilligung HIT-Protokoll unverschlüsselt zu nutzen                                                                                                    |  |  |  |  |  |  |
| Keine Benachrichtigung:            |                                                                                                    | ۲          | Obwohl HIT-Protokoll unverschlüsselt, wird ausdrücklich auch eine Benachrichtigungsmail bei Anmeldung verzichtet                                                                                                    |            |                                                                                                    |  |  |  |  |  |  |

#### Es gibt 3 Hinweise:

Alle Schlüsselfelder gegeben, daher restlichen Felder nicht zur Sucheinschränkung verwendet Keine Meldung zu Kommunikationskanal für die angegebenen Suchwerte gefunden oder keine Kompetenz zur Anzeige! Wenn Sie erwartete Datensätze nicht finden, lesen Sie bitte hier <u>besondere Hinweise zur Suche in Eingabemasken</u>!

#### Wie geht's weiter:

Um einen neuen Kommunikationskanal einzurichten, bitte Felder ausfüllen und Schaltfläche [Einfügen] drücken.

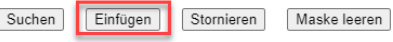

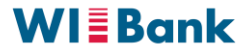

### Anleitung Hinterlegen der E-Mail-Adresse in der ZID (nur für PI-Nutzer)

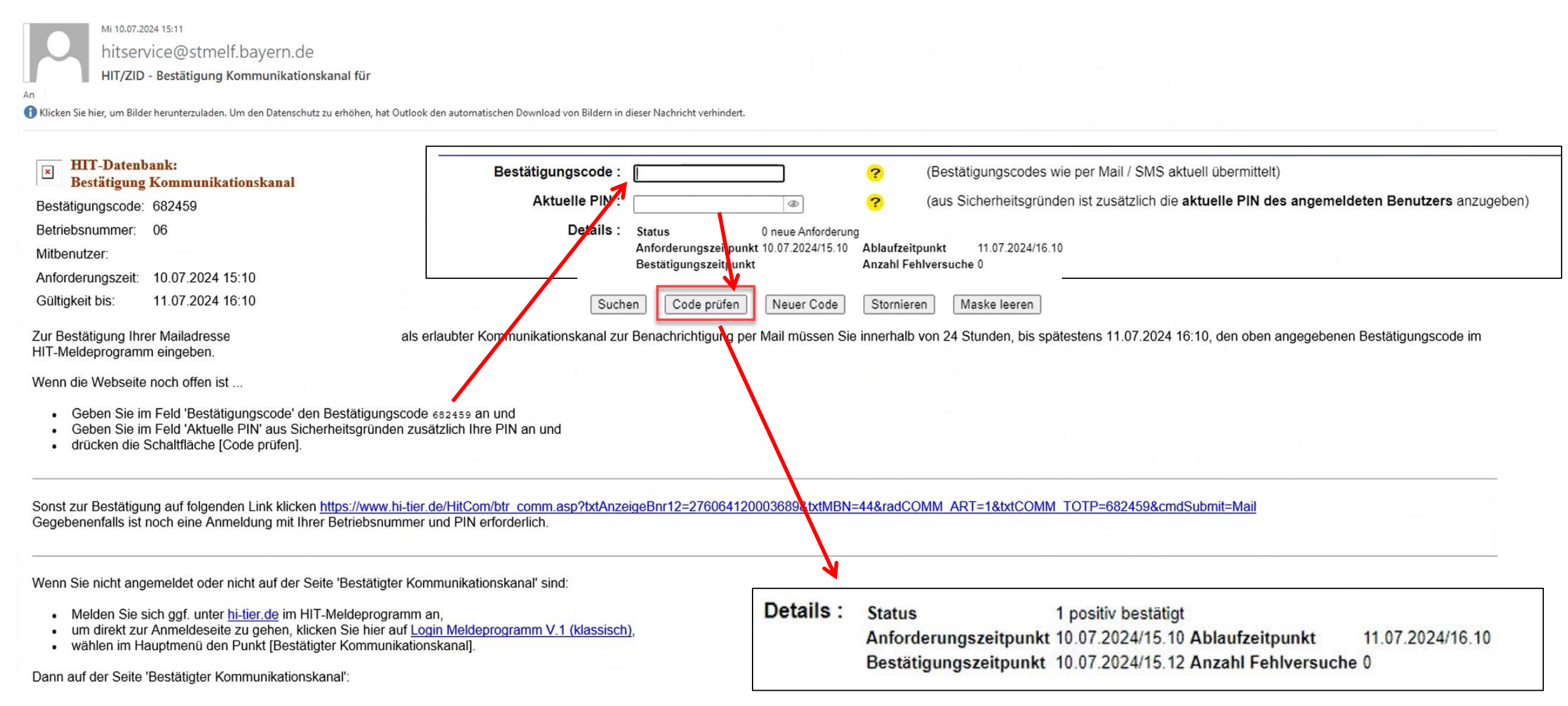

Weitere Informationen und Anleitungen HIT/ZID (nur für PI-Nutzer)

- Weitere Informationen und Anleitungen inkl. Videos finden Sie auf den Seiten der HIT/ZID.

#### htps://www2.hi-tier.de/HitCom/hilfe/pinlost.asp#MBN https://video.hi-tier.de/allg\_tierhalter.html

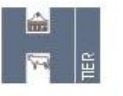

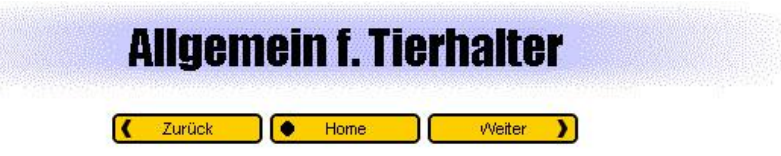

#### Anleitungsvideos

Auf diesen Seiten finden Sie Anleitungsvideos zu allgemeinen Themen in der HIT-Datenbank für die Tierhalter. Klicken Sie auf die Links um zu den Anleitungsvideos zu gelangen.

| Video                                   | Inhalt                                                                                           | Datum     |
|-----------------------------------------|--------------------------------------------------------------------------------------------------|-----------|
| Kollektionen (Kurzversion - 10 Minuten) | Kollektionen in HIT - kurz und bündig                                                            | Juli 2022 |
| Kollektionen (Langversion - 25 Minuten) | Kollektionen in HIT - ausführlicher dargestellt, mit zusätzlichen Beispielen und Erklärungen     | Juli 2022 |
| Bestätigter Kommunikationskanal         | Eintragen der E-Mail (Bestätigter Kommunikationskanal)                                           | März 2021 |
| Anfordern eines Passwortes              | Anfordern eines neuen Passwortes                                                                 | März 2021 |
| PIN Vergessen                           | Informationsvideo zur Überprüfung und Vermeidung möglicher Fehlerquellen bei der Passworteingabe | März 2021 |
|                                         |                                                                                                  |           |

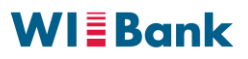

## **Anmeldung mit E-Mail-Adresse (Selbstregistrierte)**

#### Login mit E-Mail-Adresse

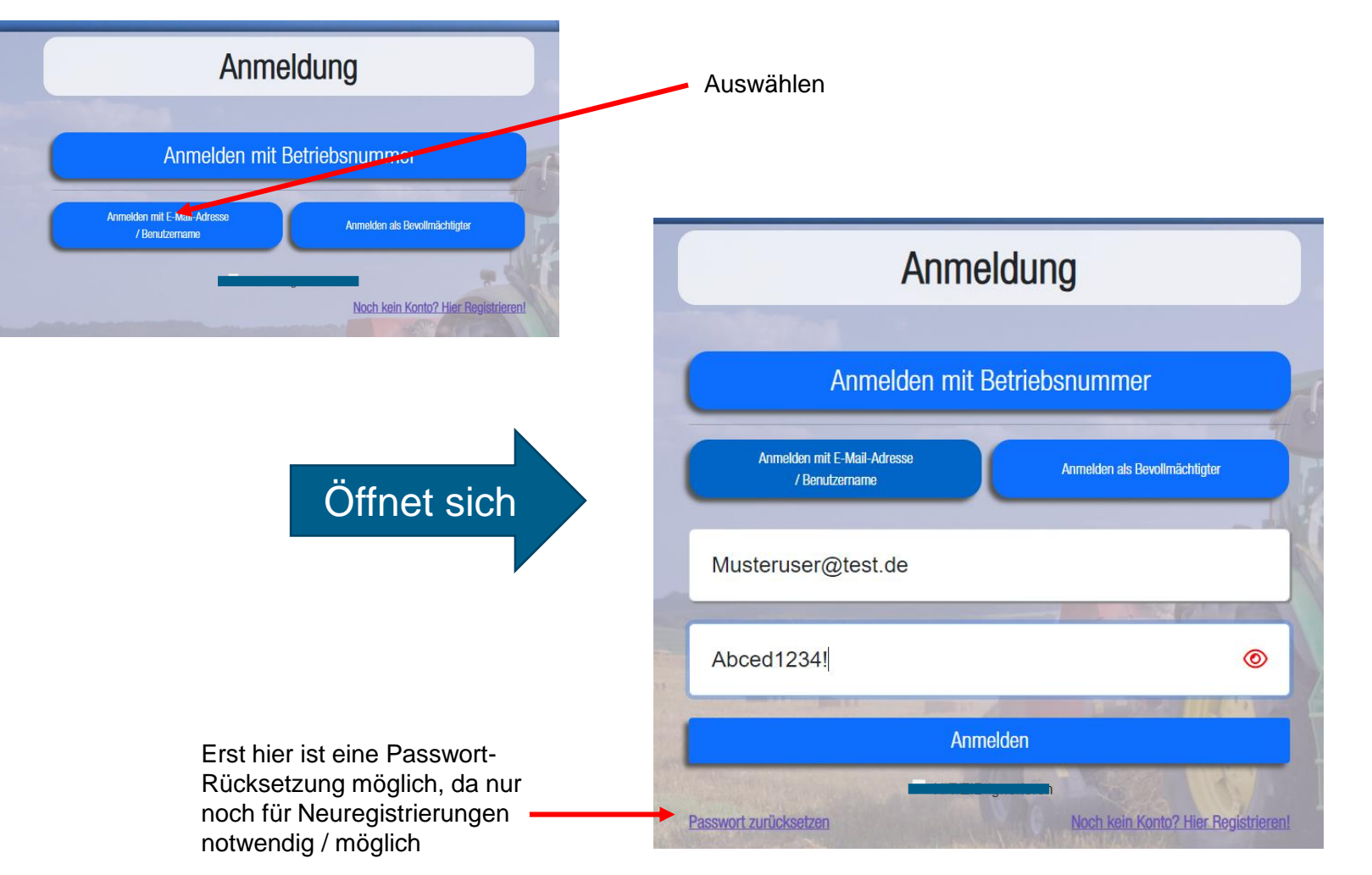

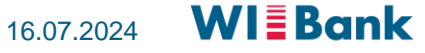

## Anmeldung als Bevollmächtiger

### Bevollmächtigter (z.B. Dienstleister) mit eigener Kennung

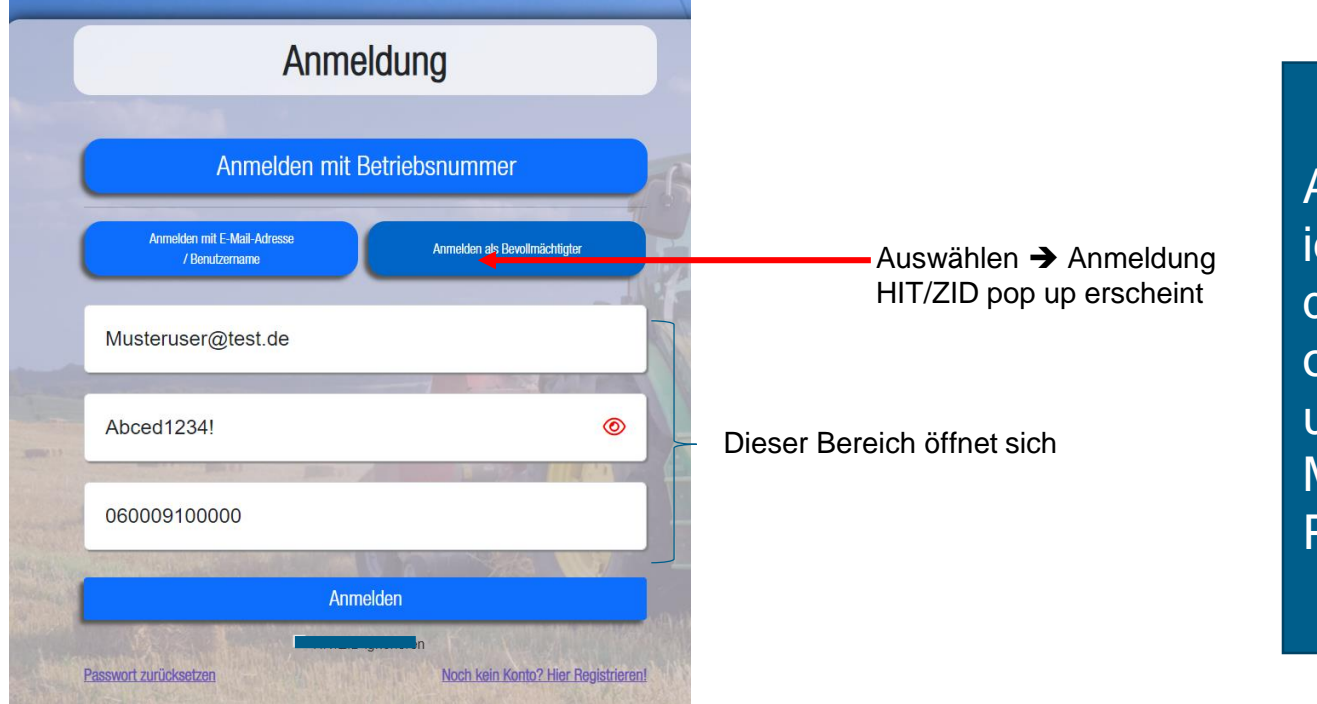

Anmeldedaten sind identisch zur "alten" OAS, d.h. Anmeldung mit PI oder E-Mail-Adresse unter Angabe des Mandanten ebenfalls als PI oder E-Mail-Adresse

## Anmeldung als Bevollmächtiger

## Mitarbeiter der Bewilligungsstelle (Mandantenfunktion)

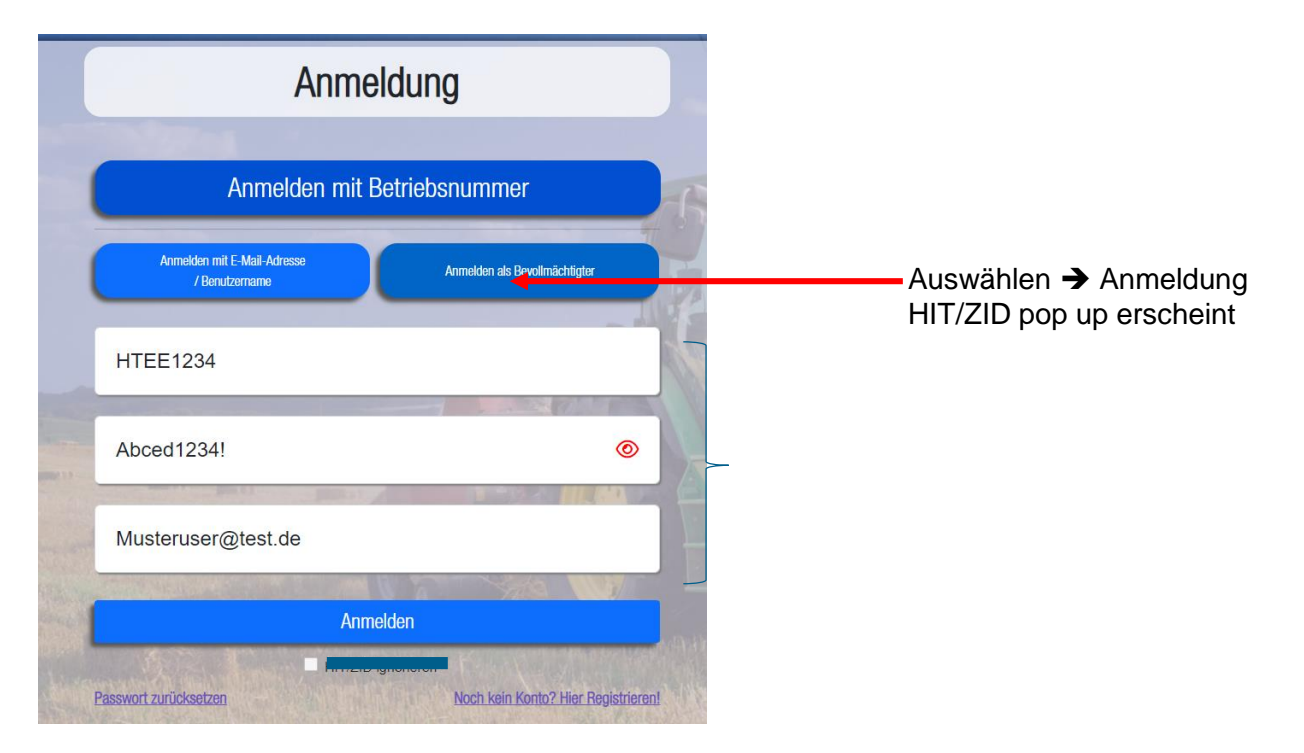

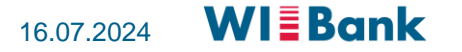

## **Passwort-Rücksetzung**

#### Nur für Selbstregistrierte Nutzer

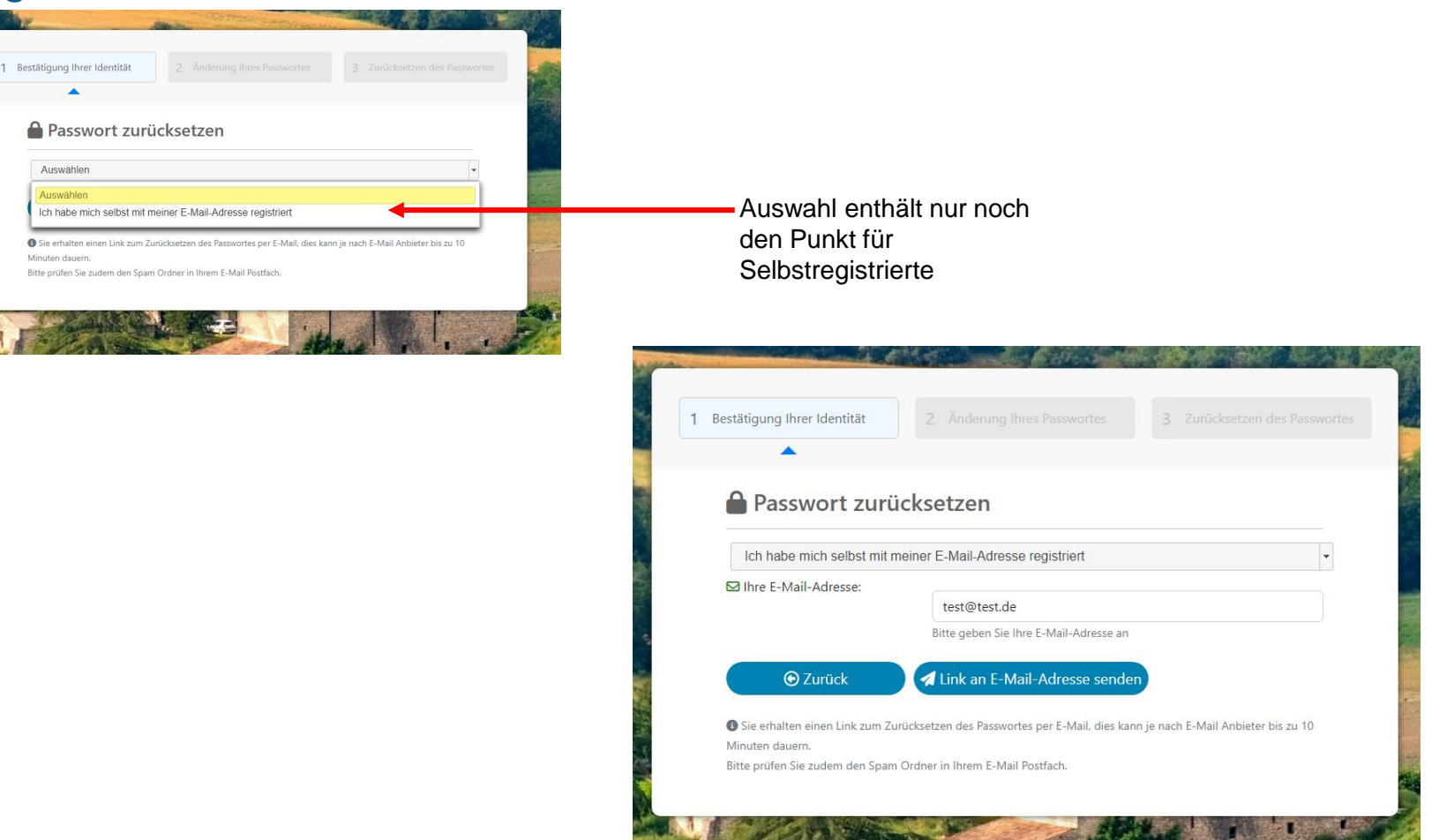

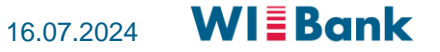